# Prvé kroky

## **EPSON Perfection<sup>™</sup> 4870 Photo**

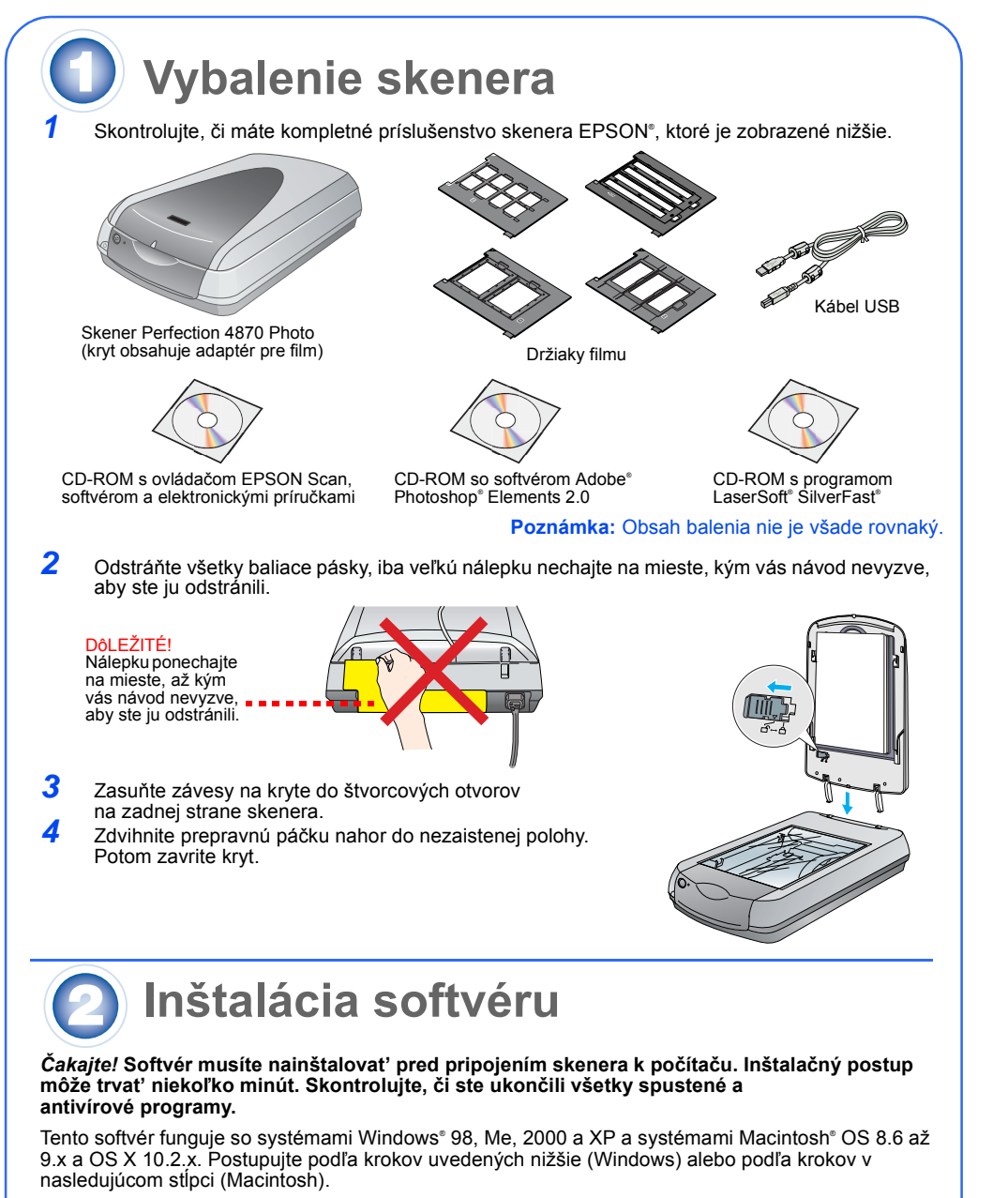

**Poznámka:** Ak v počítači nemáte nainštalovaný program Adobe Photoshop alebo Photoshop Elements, nainštalujte program Photoshop Elements z disku CD-ROM priloženého ku skeneru.

#### Windows

<u>S</u>

lovensky

- Vložte CD-ROM so softvérom skenera do jednotky CD-ROM alebo DVD. Inštalačný program sa spustí automaticky. V opačnom prípade postupujte podľa týchto pokynov:
- Windows XP: Klepnite na tlačidlo **Start**, klepnite na položku **My Computer** (Tento počítač) a dvakrát klepnite na ikonu EPSON

N PERFECTION 4870 PHOTO

Klepnite na položku Install (Inštalovať)

- Windows 98, Me a 2000: Dvojklik na položku My Computer (Tento počítač) a EPSON 2 Akonáhle sa zobrazí výzva k deaktivácii antivírového softvéru, klepnite na tlačidlo Continue
- (Pokračovať) 3 Ak vás počítač vyzve zvoliť jazyk, vyberte požadovaný jazyk.
- 4 Prečítajte si licenčnú zmluvu a klepnite na tlačidlo Agree (Súhlasím).
- 5 Na obrazovke Software Installation (Inštalácia softvéru) klepnite na tlačidlo **Install** (Inštalovať).
- 6 Podľa pokynov na obrazovke nainštalujte jednotlivé programy, vrátane programu ABBYY<sup>®</sup> FineReader<sup>®</sup>. Upozorňujeme, že inštalácia aplikácie EPSON Smart
- Panel<sup>™</sup> prebieha v niekoľkých krokoch. 7 Po dokončení inštalácie klepnite na položku Exit (Koniec)

Program LaserSoft SilverFast nainštalujte podľa pokynov dodaných s týmto programom. Potom pripojte skener podľa pokynov v časti 3.

#### Macintosh

- Poznámka: Program EPSON Scan nepodporuje systém súborov UNIX File System (UFS) pre Mac
- Vložte CD-ROM so softvérom skenera do jednotky CD-ROM alebo DVD. Inštalačný program sa spustí automaticky. V opačnom prípade dvakrát klepnite na ikonu disku CD-ROM 🔝 EPSON. 2 Ak používate systém Mac OS X, dvakrát klepnite na zložku Mac OS X v zložke EPSON a na
- ikonu EPSON. Ak používate systém Mac OS 8.6 až 9.x, dvakrát klepnite na ikonu EPSON v zložke EPSON.
- 3 Akonáhle sa zobrazí výzva k deaktivácii antivírového softvéru, klepnite na tlačidlo Continue (Pokračovať)
- Ak vás počítač vyzve zvoliť jazyk, vyberte požadovaný jazyk.
- 5 Akonáhle sa zobrazí licenčná zmluva, pokračujte klepnutím na tlačidlo Agree (Súhlasím). 6 Na obrazovke Software Installation (Inštalácia softvéru) klepnite na tlačidlo Install (Inštalovať). Ak je to potrebné, zadajte meno správcu a heslo.
- Poznámka: Ak inštalácia prebieha v systéme Macintosh OS 8.6 až 9.x, môže sa zobraziť výzva k aktualizácii knižnice Carbon Library. Po nainštalovaní knižnice CarbonLib a reštartovaní sýstému pokračujte v inštalácii klepnutím na ikonu 💽 EPSON a klepnutím na tlačidlo Install Inštalovať).
- 7 Podľa pokynov na obrazovke nainštalujte jednotlivé programy, vrátane programu ABBYY FineReader. Upozorňujeme, že inštalácia aplikácie EPSON Smart Panel prebieha v niekoľkých krokoch.
- 8 Po dokončení inštalácie klepnite na položku Exit (Koniec).

Program LaserSoft SilverFast nainštalujte podľa pokynov dodaných s týmto programom. Pripojte skener podľa pokynov uvedených nižšie. Potom reštartovaním systému úplne aktivujte skener a softvér

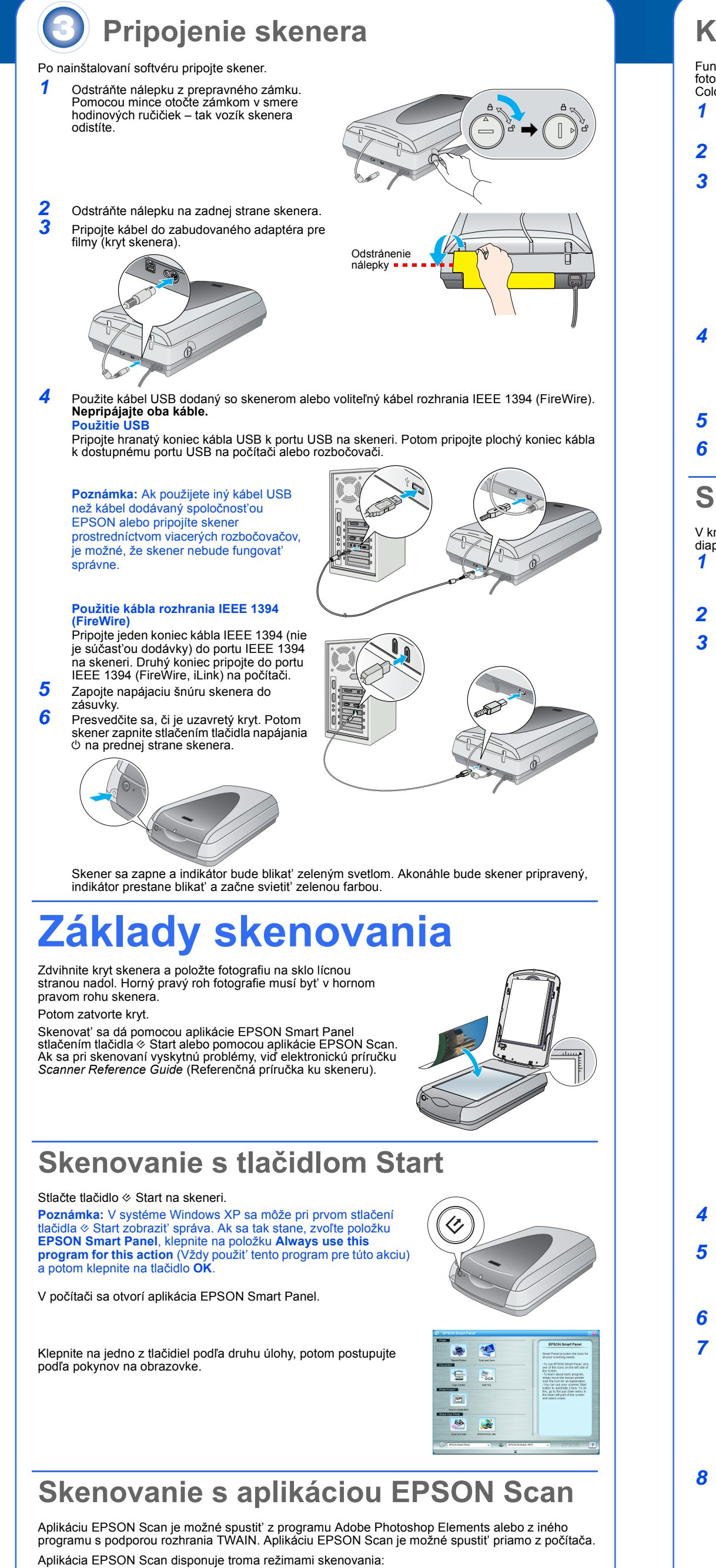

- Full Auto Mode (Úplne automatický režim) na automatické skenovanie. Home Mode (Domáci režim) na skenovanie filmov, umožňuje nastavenie skenovania, vrátane
- funkcie Digital ICE Professional Mode (Profesionálny režim) umožňuje podrobné nastavenie skenovania.

1

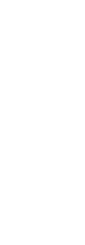

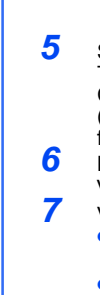

# Korekcia a vylepšenie fotografií

Funkcia Digital ICE a Color Restoration (Obnova farieb) sa dá použiť na automatickú korekciu fotografií, ktoré sú svetlé, poškriabané, znečistené, pokrčené alebo potrhané. Funkcia Digital ICE a Color Restoration (Obnova farieb) sa dá použiť pre fotografie, negatívy a pozitívy.

- Spustite aplikáciu EPSON Scan a vyberte režim Home (Domáci) alebo Professional (Profesionálny). Na obrazovke sa zobrazia údaje podobné údajom v tomto príklade.
- Klepnite na tlačidlo Preview (Náhľad) v dolnej časti obrazovky. V okne Preview (Náhľad) sa zobrazí fotografia. Vykonajte jeden z nasledujúcich krokov:
- Ak používate režim Home Mode (Domáci režim), klepnite na tlačidlo Image Adjustments (Úprava obrazu).
- Ak používate režim Professional Mode (Profesionálny režím), posuňte sa na dolnú časť obrazovky.

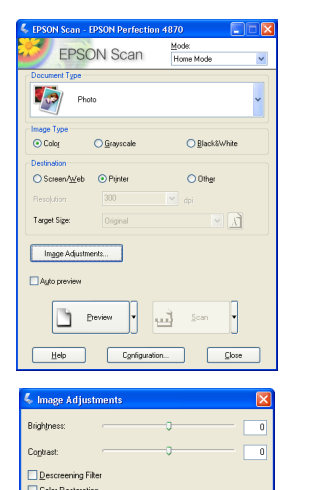

Help Reset Close

- Zobrazí sa nastavenie Image Adjustment (Úprava obrazu). Zaškrtnite políčko Digital ICE alebo Color Restoration (Obnova
- Ak sú fotografie znečistené, poškriabané, pokrčené alebo potrhané, vyberte funkciu Digital ICE. Ak sú fotografie vyblednuté, vyberte funkciu Color Restoration (Obnova farieb)
- V okne Preview (Náhľad) vyberte miniatúru, ktorú chcete naskenovat
- Klepnite na tlačidlo Scan (Skenovať).

## Skenovanie filmov

- V kryte skenera je zabudovaný adaptér pre filmy. Ak chcete skenovať filmy, negatívy alebo diapozitívy, musíte z krytu odstrániť podložku na dokumenty a vložiť film do držiaka Skontrolujte, či je prepravný zámok odistený a či je kábel adaptéra pre filmy (kryt skenera) pripojený ku skeneru. Ak potrebujete pripojiť kábel, najskôr skener vypnite. Po pripojení kábla skener
  - opäť zapnite. Zdvihnite kryt skenera celkom nahor. Posuňte podložku pre reflexné dokumenty nahor a vyberte ju zo skenera.
  - Postupujte podľa pokynov k danému druhu skenovaného filmu. Ak skenujete filmy alebo negatívy, zasuňte film do zodpovedajúceho držiaka lesklou stranou nadol.

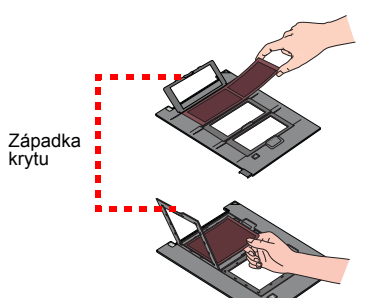

35mm negatívy alebo filmový pás Zasuňte film do držiaka podľa ilustrácie. Potom zavrite kryt a zatlačte na západky. Západky musia byť

Podľa obrázku upevnite držiak filmu na skener. Skontrolujte, či biely trojuholník na držiaku smeruje k pravému hornému rohu skenera

Ak skenujete diapozitívy, upevnite držiak na skener. Potom vložte diapozitívy do držiaka.

Zatvorte kryt skenera.

- Spustite aplikáciu EPSON Scan, nastavte položku Document Type (Typ dokumentu) podľa druhu skenovaného materiálu: Color Negative Film (Farebný negatív), B&W Negative Film (Čb. negatív) alebo Positive Film (Pozitív, pre diapozitívy alebo
- Klepnite na tlačidlo **Preview** (Náhľad) v dolnej časti obrazovky. V okne Preview (Náhľad) sa zobrazí fotografia. Vykonajte jeden z nasledujúcich krokov:
- Ak používate režim Home Mode (Domáci režim), klepnite na tlačidlo Image Adjustments (Úprava obrazu).
- Ak používate režim Professional Mode (Profesionálny režim), posuňte sa na dolnú časť obrazovky.
- Zobrazí sa nastavenie Image Adjustment (Úprava obrazu). Vykonajte jeden z nasledujúcich krokov:
- Ak je film znečistený alebo poškriabaný, vyberte funkciu Digital ICE. Ak skenujete čiernobiele negatívy alebo film Kodachrome, vyberte funkciu Dust Removal namiesto funkcie Digital ICE.
- Ak sú farby vyblednuté, vyberte funkciu Color Restoration (Obnova farieb). Táto možnosť nie je aktívna, ak sa
- nezobrazí okno náhľadu. V okne Preview (Náhľad) vyberte miniatúru, ktorú chcete naskenovať.
- **10** Klepnite na tlačidlo **Scan** (Skenovať). Poznámka: Ak budete skenovať film s funkciou Digital ICE, možno budete počuť cvaknutie. To je normálne

# **Objavili sa problémy?**

| Najskor skontrolujte indikator na skeneri.                                                                    |                                                                                                    |
|----------------------------------------------------------------------------------------------------|----------------------------------------------------------------------------------------------------|
| Bliká na zeleno                                                                                               | Zahrievanie alebo skenovanie.                                                                                                    |
| Zelená                                                                                                    | Pripravený na skenovanie.                                                                                                    |
| Bliká na červeno                                                                                              | Skontrolujte, či sú oba prepravné zámky odistené.<br>Skúste reštartovať počítač a vypnúť a znova zapnúť skener.<br>Ak červený indikátor stále bliká, obráťte sa na príslušného predajcu<br>alebo spoločnosť EPSON.                                                                                                    |
| Nesvieti                                                                                                    | Skontrolujte, či je skener pripojený k počítaču a zapnutý.                                                                                                    |
| Ak daný problém nájdete v tomto zozname, vyskúšajte nasledujúce riešenia:                                     |                                                                                                    |
| Na obrazovke sa objaví okno<br>Sprievodcu novým hardvérom.                                                    | Klepnite na tlačidlo <b>Cancel</b> (Storno) a postupujte podľa krokov<br>uvedených v časti Inštalácia softvéru v tomto zozname. Pred<br>inštaláciou softvéru skener odpojte.                                                                                                    |
| Skener pri zapínaní vydáva<br>škrípavé zvuky.                                                                 | Skontrolujte, či sú oba prepravné zámky odistené.                                                                                                    |
| Zobrazí sa hlásenie týkajúce sa<br>zariadenia HI-SPEED USB<br>(Vysokorýchlostné USB)<br>v systéme Windows XP. | Hlásenie zavrite klepnutím na tlačidlo x v rohu okna hlásenia. Skener<br>bude fungovať správne, ale nie plnou rýchlosťou.                                                                                                    |
| Ak sa pokúsite skenovať, objaví<br>sa chybové hlásenie alebo<br>skener vôbec nefunguje.                       | Skontrolujte, či je skener pripojený k počítaču, či je zapnutý v zdroji<br>napájania a či je hlavný vypínač zapnutý.<br>Skontrolujte, či sú oba prepravné zámky odistené.<br>Odinštalujte nasledujúce programy: ABBYY FineReader, EPSON<br>Photo Print, EPSON Scan, EPSON Smart Panel a ScanToWeb.<br>Softvér odinštalujte v okne Control Panel (Ovládacie panely) systému<br>Windows. V tomto okne použite nástroj Add/Remove Programs<br>(Pridať alebo odobrať programy). Softvér skenera preinštalujte podľa<br>pokynov v tomto zozname.                                                                                           |
| Nie je možné skenovať negatívy<br>alebo diapozitívy.                                                          | Skontrolujte, či je adaptér pre filmy (kryt skenera) pripojený ku<br>skeneru (viď časť 3) a či ste vybrali podložku pre reflexné dokumenty.<br>Skúste použiť režim Home (Domáci) alebo Professional<br>(Profesionálny). Nastavenie položiek Document Type (Typ<br>dokumentu) alebo Film Type (Typ filmu) musí zodpovedať<br>skenovanému materiálu: Color Negative Film (Farebný negatív),<br>B&W Negative Film (Čb. negatív) alebo Positive Film (Pozitív, pre<br>diapozitívy alebo fólie).<br>Skontrolujte, či sú oba prepravné zámky odistené.<br>Skontrolujte, či je sklo skenera čisté a či je držiak filmu v správnej<br>polohe. |
| Roh fotografie sa nenaskenuje.                                                                                | Posuňte fotografiu aspoň 1,5 mm od horného pravého okraja platne                                                                                                    |

Ďalšie odpovede nájdete tu:

- Na pracovnej ploche dvakrát klepnite na ikonu *Perf4870 Reference Guide* (Referenčná príručka pre skener Perfection 4870). (Ak ste ju nenainštalovali, vložte CD-ROM so softvérom skenera do jednotky CD-ROM alebo DVD. Na obrazovke Custom Installation (Vlastná inštalácia) vyberte položku Scanner Reference Guide (Referenčná príručka skenera) a potom klepnite na položku Install (Inštalovať). Referenčnú príručku môžete použiť len s programom Microsoft nternet Explorer alebo Netscape® Navigator (verzia 5.0 alebo novšia) Pomocník na obrazovke k aplikácii Smart Panel a EPSON Scan: V oknách týchto
- programov klepnite na tlačidlo Help (Pomocník) alebo na otázni

### Bezpečnostné pokyny

Prečítajte si dôkladne všetky pokyny a uložte ich pre prípadné ďalšie použitie. Dodržujte všetky upozornenia a pokyny vyznačené na skeneri. Umiestnite skener tak, aby k nemu bez problémov dosiahol kábel rozhrania. Skener neumiestňujte ani neskladujte Vonku, v silne znečistenom alebo prašnom prostredi, v blízkosti vody, tepelných zdrojov ani na miestach vystavených otrasom, vibráciám, vysokým teplotám alebo vlhkosti, priamemu slnečnému svetlu, zdrojom silného svetla alebo rýchlym zmenám teploty alebo vlhkosti. Skener nepoužívajte, ak máte vlhké ruky. Skener umiestnite v blízkosti elektrickej zásuvky, aby bolo možné napájaciu šnúru jednoducho odpojiť.

- Napájacie šnúry je treba chrániť proti odretiu, prerežaniu, skrúteniu a zauzleniu a iným spôsobom poškodenia. Nepokladajte na napájaciu šnúru ani na adaptér žiadne predmety. Na napájaciu šnúru sa nesmie šliapať ani sa nesmie cez ňu prechádzať (dopravným prostriedkom). Dajte obzvlášť pozor na to, aby konce napájacej šnúry a miesta vstupu šnúry do transformátora a výstupu z transformátora neboli skrútené.
- Používajte len typ napájacieho zdroja, ktorý je vyznačený na štítku skenera. Nepoužívajte zásuvky zapojené do okruhu, v ktorom sú zapojené kopírky alebo vetracie systémy, ktoré sa pravidelne zapínajú a vypínajú
- Ak skener zapájate pomocou predlžovacej šnúry, presvedčite sa, či celková kapacita prúdu pre všetky zariadenia zapojené touto šnúrou neprekračuje kapacitu šnúry v ampéroch. Presvedčite sa tiež, či celková kapacita prúdu pre všetky zariadenia zapojené do tejto elektrickej zásuvky neprekračuje kapacitu zásuvky v ampéroch. Nevystavujte
- vsetký záradenia zapojené do tejto elektrickej zásúvký nepřekracuje kapácitu zásúvký v amperocn. Nevýstavujte elektrickú zásuvku viacnásohonej zářaži. Okrem konkrétnych situácií popísaných v príručke ku skeneru sa za žiadnych okolností sami nepokúšajte o demontáž, úpravy alebo opravy napájacej šnúry, skenera alebo doplnkov. Nevkladajte nijaké predmety do žiadnych otvorov, pretože sa môžu dotknúť miest, ktoré sú pod elektrickým napätím, alebo môžu spôsobiť skrat. Pamätajte na nebezpečenstvo úrazu elektrickým prúdom. Skener umiestnite tak, aby za ním bol dostatok miesta pre káble a aby bolo možné úplne zdvihnúť jeho horný kryt. V nasledujúcich prípadoch odpote skener od elektrickej stela a zverte opravu kvalifikovanému technikovi: V nasledujúcich prípadoch odpojte skener od elektrickej siete a zverte opravu kvalifikovanému servisnému technik Napájacia šnúra alebo zástrčka je poškodená; do skenera prenikla kvapalina; skener spadol alebo bol jeho kryt poškodený, skener nefunguje normálne alebo vykazuje výraznú zmenu funkčnosti. (Nenastavujte ovládacie prvky,
- ktoré nie sú popisané v pokynoch pre činnosti skatenera.) Ak chcete používať skener v Nemecku, musí byť inštalácia v budove chránená 10 alebo 16-ampérovými ističmi, aby bola zaistená adekvátna ochrana pred skratom a aby skener bol dostatočne chránený
- Všetky práva vyhradené. Bez predchádzajúceho písomného povolenia spoločnosti Seiko Epson Corporation je zakázané reprodukovať ľubovoľnú časť tejto publikácie, ukladať vo vyhľadávacom systéme alebo prenášať ľubovoľnou formou alebo prostriedkami, a to elektronicky, mechanicky, kopírovaním, nahrávaním alebo akýmkoľvek iným spôsobom. Informácie tu obsiahnuté sú určené výhradne na použitie pri práci so skenerom EPSON. Spoločnosť EPSON nezodpovedá za následky použitia týchto informácii pri práci s inými skenermi. Spoločnosť Seiko Epson Corporation ani jej dcérske spoločnosti nie sú voči spotrebiteľovi tohto produktu alebo iným osobám zodpovedné za škody, straty, náklady alebo výdaje spôsobené spotrebiteľom alebo inou osobou v dôsladku poslodivich udpetri pohoda posprávna použitie položnosti postebi poroduktu alebo prostávanačí u postrávna použiti pohoda postávanačí postávanačí v postovávana v postrávna poličina straty predvata polici postovaní postovaní postovávana v poličina straty práklady alebo znaučitila polici postovaní postovaní postovávana v policiti pohoda postovana policiti pohoda postovana policiti pohoda postovana policiti pohoda poveľa polici postovana policiti pohoda postovana policiti pohoda postovana policiti pohoda postovana policiti pohoda postovana policiti pohoda polici pohoda postovana policiti pohoda polici pohoda polici pohoda policiti pohoda polici pohoda polici pohoda p v dôsledku nasledujúcich udalostí: nehoda, nesprávne použitie alebo zneužitie tohto produktu alebo neoprávnené úpravy, opravy alebo zmeny tohto produktu alebo (s výnimkou USA) nedodržanie prísneho súladu s prevádzkovými a servisnými pokynmi
- spoločnosti Seiko Epson Corporation. Spoločnosti Seiko Epson Corporation nezodpovedá za žiadne škody alebo problémy spôsobené použitím akéhokoľvek príslušenstva alebo spotrebného materiálu, na ktorom nie je uvedené označenie originálnych produktov Original EPSON Products alebo EPSON Approved Products od spoločnosti Seiko Epson Corporation. Spoločnosť Seiko Epson Corporation nezodpovedá za žiadne škody spôsobené elektromagnetickým rušením vzniknutým v dôsledku použitia káblov rozhraní, ktoré nie sú označené ako schválené produkty EPSON Approved Products spoločnosti Šeiko Epson Corporation. EPSON je registrovaná ochranná známka spoločnosti Seiko Epson Corporation. Microsoft a Windows sú registrované ochranné známky spoločnosti Microsoft Corporation. Macintosh je registrovaná ochranná známka spoločnosti Apple Computer. Inc. Digital ICE je obchodná známka spoločnosti Eastman Kodak Company Všeobecná poznámka: Ďalšie tu použité názvy produktov slúžia iba na identifikačné účely a môžu byť

ochrannými známkami príslušných vlastníkov. Špoločnosť EPSON sa vzdáva všetkých práv na tieto značky. Copyright © 2003 – Seiko Epson Corporation

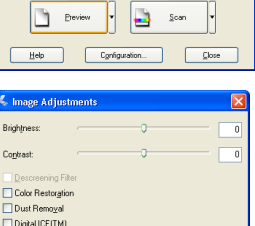

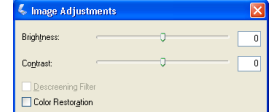

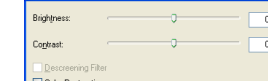

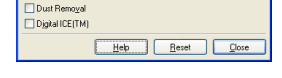

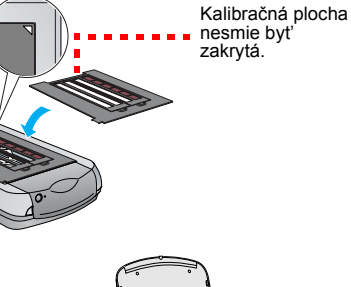

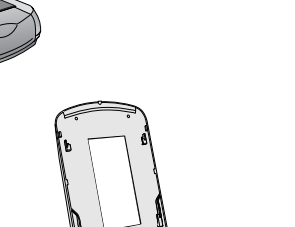

**EPSON** Scan

Color

arget Sige:

Image Adjustments...

Color
Grayscale

creen/<u>w</u>eb 💿 Printer

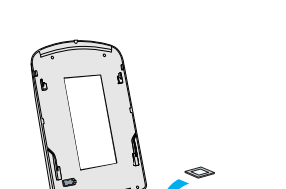

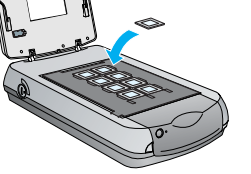